## วัตถุประสงค์

ข้อมูลพื้นฐานบุคลากรเป็นส่วนจำเป็นของระบบ AMSS++ เป็นส่วนแรกที่จะต้องทำงาน กับระบบนี้เพื่อให้มีข้อมูลที่จะให้ระบบย่อยอื่น ๆ สามารถใช้งานได้ นอกเหนือจากการใช้งาน ข้อมูลบุคลากรโดยตรง

ข้อมูลพื้นฐานบุคลากรบันทึกข้อมูลที่จำเป็นสำคัญสำหรับใช้งานประจำเท่านั้น เป็น การบันทึกข้อมูลที่น้อยที่สุด เพื่อใช้ให้เกิดประโยชน์มากที่สุด

## การเข้าใช้งาน

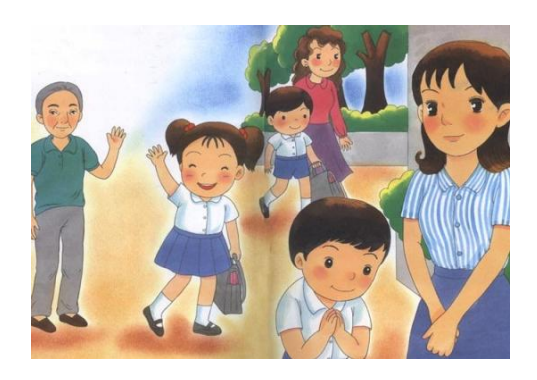

เมื่อ Login เข้าระบบแล้ว คลิกเลือก บริหารงานบุคคล(หากกำหนดไว้ที่เมนูนี้) คลิกเลือก ข้อมูล พื้นฐานบุคลากร

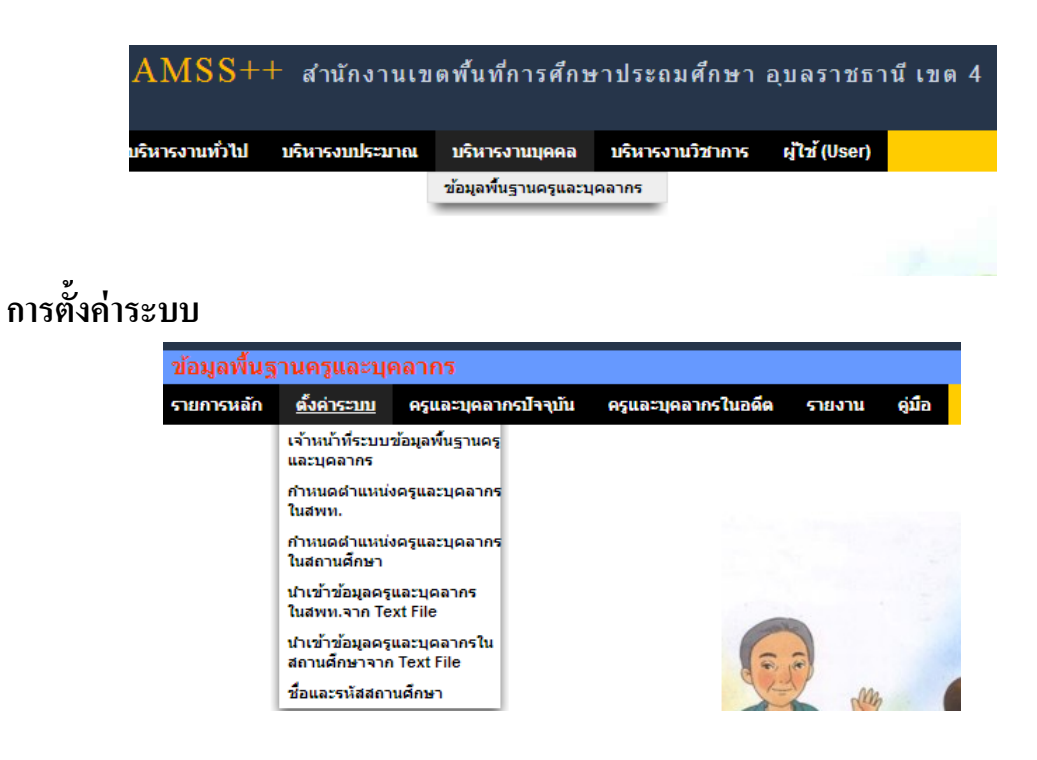

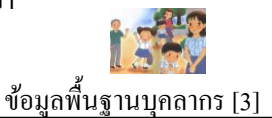

เมนูตั้งค่าระบบเป็นของผู้ดูแลระบบย่อยข้อมูลพื้นฐานบุคลากรและเจ้าหน้าที่ข้อมูลพื้นฐาน บุคลากรเพื่อกำหนดเจ้าหน้าที่ กำหนดตำแหน่งบุคลากร และนำเข้าข้อมูลในรูปแบบไฟล์อิเลกทรอ นิกส์

## ครูและบุคลากรปัจจุบัน

กพร.สพจ

| ข้อมูลพื้นฐานครูและบุคลากร |             |                             |                     |        |        |  |  |
|----------------------------|-------------|-----------------------------|---------------------|--------|--------|--|--|
| รายการหลัก                 | ตั้งค่าระบบ | <u>ครและบุคลากรปัจจุบัน</u> | ครูและบุคลากรในอดีต | รายงาน | คู่มือ |  |  |
|                            |             | ครูและบุคลากร สพท.          |                     |        |        |  |  |
|                            |             | ครูและบุคลากร สถานศึกษา     |                     |        |        |  |  |

เมนูนี้สำหรับเจ้าหน้าที่เท่านั้น เพื่อทำหน้าที่กำหนดบุคลากรทั้งในสำนักงานเขตพื้นที่ การศึกษา และสถานศึกษา

| เลขประจำตัวประชาชน  |                             |
|---------------------|-----------------------------|
| ดำนำหน้าชื่อ        |                             |
| ชื่อ                |                             |
| นามสกุล             |                             |
| ตำแหน่ง             | เลือก 💌                     |
| ลำดับบุคคลในตำแหน่ง |                             |
| กลุ่ม(ถ้ามี)        | เลือก 💌                     |
| ไฟล์รูปภาพ          | เลือกไฟล์ ไม่ได้เลือกไฟล์ใด |
|                     | ตกลง ย้อนกลับ               |

ครูและบุคลากรในอดีต

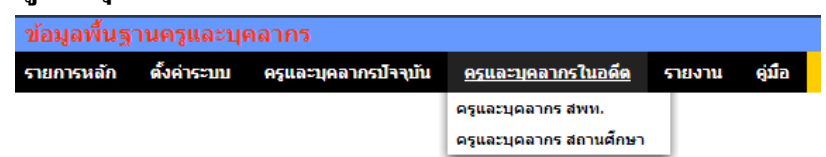

เมนูนี้สำหรับเจ้าหน้าที่ กรณีบุคลากรย้าย ตาย ลาออก จะคำเนินการเปลี่ยนสถานะ บุคลากรให้มีสถานะเป็นอดีต (จะไม่ลบข้อมูลออกจากระบบ) ซึ่งเมื่อเปลี่ยนสถานะเป็นอดีตแล้ว ผู้นั้นจะไม่สามารถ login และไม่ปรากฏชื่อเป็นบุคลากรบัจจุบัน

## เพิ่มข้อมูลครูและบุคลากร

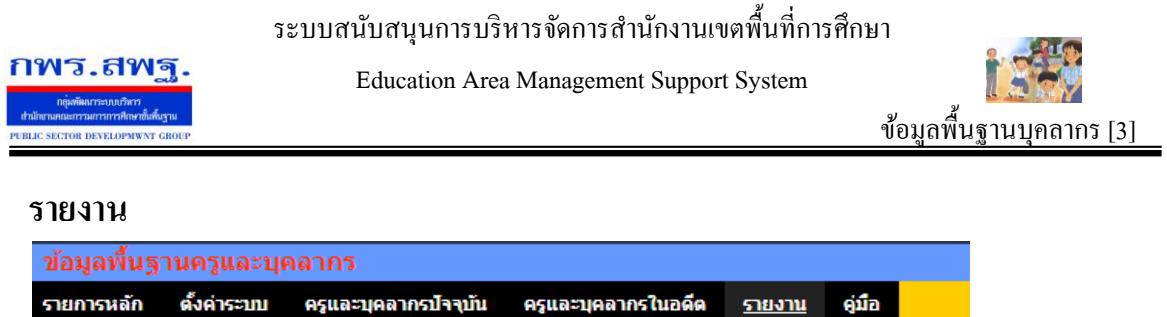

| เล้ก | ตั้งค่าระบบ | ครูและบุคลากรปัจจุบัน | ครูและบุคลากรในอดีต | <u>รายงาน</u>                                                          | คู่มือ    |   |
|------|-------------|-----------------------|---------------------|------------------------------------------------------------------------|-----------|---|
|      |             |                       |                     | ครูและบุคลากร สพท.<br>ครูและบุคลากร สถานศึกษา<br>ส่งออกข้อมลครและบุคลา |           |   |
|      | ที          | ชื่อ                  |                     | กรสพท.เป็น                                                             | ไฟล์ Exce | 1 |
|      |             |                       |                     |                                                                        |           |   |

เมนูนี้สำหรับผู้ใช้ทั่วไป สามารถใช้ประโยชน์จากข้อมูลครูและบุคลากรใน สพท. และใน สถานศึกษา อีกทั้งสามารถส่งออกข้อมูลออกเป็นไฟล์ Excel ได้อีกด้วย